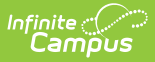

## **Enrollment Summary Report**

Last Modified on 10/22/2022 9:35 am CDT

#### Report Logic | Report Editor | Report Generation

**Classic View:** Student Information > Reports > Enrollment Summary Report

Search Terms: Enrollment Summary

The **Enrollment Summary Report** will list a district-wide breakdown of enrollments grouped by school, grade, gender and race. This report will print for one school, multiple schools or All Schools.

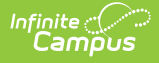

| <section-header><section-header></section-header></section-header>                                                                                                    |                                                                                                    |
|----------------------------------------------------------------------------------------------------|----------------------------------------------------------------------------------------------------|
| Evolument Summary Report   This report will list a breakdown of encollments grouped by school, grade, gender and reachethnicity. The sport smany different values for ReachEthnicity, the Tail report format is recommended. Students with enrollments flagged as "No Show" are not included in this report. Evolument Effective Date: •••••••••••••••••••••••••••••••••••• | Enrollment Summary Report ☆                                                                                                    |
| <text><text></text></text>                                                                                                    | Enrollment Summary Report                                                                                                    |
| <form></form>                                                                                                    | This report will list a breakdown of enrollments grouped by school, grade, gender and race/ethnicity. The report<br>can be generated using Federal Race/Ethnicity designations or State Race/Ethnicity values. If your state has<br>many different values for Race/Ethnicity, the Tall report format is recommended. Students with enrollments<br>flagged as "No Show" are not included in this report.                                                                                                    |
| Which schools would you like to include in the report?     All Schools     All Schools     All Schools     All Schools     All Schools     All Schools     All Schools     All Schools     All Schools     All Schools     All Schools <td>Enrollment Effective Date* 04/07/2022</td>                                                                                       | Enrollment Effective Date* 04/07/2022                                                                                                    |
| Enrollment Summary Report                                                                                                    | Which schools would you like to include in the report?     All Schools   2021-22 Aboott Elementary   2021-22 Drew Mildide   2021-22 Drew Mildide   2021-22 Drew Mildide   2021-22 Drew Mildide   2021-22 Drew Mildide   2021-22 Drew Mildide   2021-22 Drew Mildide   2021-22 Drew Mildide   2021-22 Drew Mildide   2021-22 Drew Mildide   2021-22 Drew Mildide   2021-22 Drew Mildide   2021-22 Drew Mildide   2021-22 Drew Mildide   All Schools   Holland Christian South Side   Holland High Schööl   Holland Language Academy   Image: Schools   Baland Language Academy   Image: Schools   Image: Schools   Im |
|                                                                                                    | Enrollment Summary Report                                                                                                    |

### **Report Logic**

The Enrollment Summary Report includes totals of students enrolled in selected schools based on an entered effective date.

# **Report Editor**

The following information details the Enrollment Summary Report Editor.

| Option                                                       | Description                                                                                                    |
|--------------------------------------------------------------|----------------------------------------------------------------------------------------------------|
| Enrollment Effective<br>Date                                 | This required field is used to return actively enrolled students as of<br>the entered date. This field is defaulted to the current date but can<br>be changed by selecting the calendar icon to the right of the field,<br>or entering the date manually in <i>mmddyy</i> format.                                                                                                    |
| Which schools would<br>you like to include in<br>the report? | The Enrollment Summary Report can be generated for multiple<br>schools in the district or one school in the district. Because this<br>report is complex, it is recommended to not generate the report for<br>all schools in a district at one time. At least one school needs to be<br>selected.                                                                                                    |
| Which Race/Ethnicity<br>Values would you like<br>to use?     | Users can select which race/ethnicity values to include in the report<br>- Federal Race/Ethnicity or State Race/Ethnicity Values.<br>Each district is required to collect race/ethnicity data for students,<br>and sometimes staff and parents/guardians based on the following<br>federal values:<br>• 1: Hispanic/Latino<br>• 2: American Indian or Alaska Native<br>• 3: Asian<br>• 4: Black or African American<br>• 5: Native Hawaiian or Other Pacific Islander<br>• 6: White<br>• 7: Two or more races                                                                                                    |
|                                                              | States can also require additional values for race/ethnicity<br>reporting, as desired.<br>When choosing the Federal Race/Ethnicity Values on the<br>Enrollment Summary Report, student summaries will be printed<br>using the federal values noted above. When choosing the State<br>Race/Ethnicity Values, student summaries will be printed using the<br>race/ethnicity values defined by the state.<br>The number and percentage of students that are not <b>White (non-<br/>Hispanic)</b> are calculated using the Federal value of <b>6: White</b><br>when running the report using Federal Race/Ethnicity values. Any<br>student with a value other than 6:White will be included in this<br>number. When generating the report using State Race/Ethnicity<br>values, the students who are considered White are determined |
|                                                              | using the Campus Dictionary. If the Dictionary contains a value of<br>"white," any students with a different value will be included in this<br>calculation. If no Campus Dictionary item contains a value of<br>"white," a message will appear on the report indicating that the<br>report should be generated using Federal Race/Ethnicity values to<br>calculate this value.                                                                                                    |

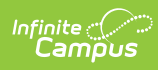

| Option                                                                      | Description                                                                                                    |
|-----------------------------------------------------------------------------|----------------------------------------------------------------------------------------------------|
| How would you like to<br>format the report?                                 | <ul> <li>The report can be generated using the Original Format or the Tall Format.</li> <li>The Original Format will print race/ethnicities across the top of the report and grade levels vertically.</li> <li>The report will print in portrait layout when there are eight or less race/ethnicities defined by the state.</li> <li>The report will print in landscape layout when there are more than eight race/ethnicities defined by the state.</li> <li>The Tall Format will print the grade levels across the top of the report and the Race\Ethnicities vertically.</li> <li>The report will print in portrait layout when there are eight or less grade levels for all schools included in the report.</li> <li>The report will print in landscape layout when there are more than eight grade levels reported for any of the schools included in the report.</li> <li>States that have many race/ethnicity values should use the Tall Format.</li> </ul> |
| What types of<br>enrollments would you<br>like to include in the<br>report? | Users can select to print only students who have a certain<br>enrollment type chosen on their enrollment record. Enrollment<br>records fall into three categories:<br>• P: Primary<br>• S: Partial<br>• N: Special Education<br>All types can be chosen at one time for display on the report (this is<br>the default selection), but at least one enrollment type must be<br>selected in order for the report to generate. Refer to the<br>Enrollments page for more information on these types.                                                                                                    |
| Report Options                                                              | <ul> <li>The following can be selected when generating the Enrollment Summary Report:</li> <li>Observe State Exclude - will not print students whose enrollments are marked as state exclude. This only removes enrollment records that are marked as state exclude. Calendars and grade levels marked as state exclude may still be included on the report.</li> <li>Only print race/ethnicities in which there is at least one student with that value</li> <li>Print in HTML format (if this option is not selected, the report will display in a PDF document)</li> </ul>                                                                                                    |
| Report Format                                                               | Indicates how the report generates - PDF, DOCX or HTML.                                                                                                    |

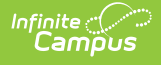

#### **Report Generation**

- 1. Enter an Enrollment Effective Date.
- 2. Select the **School(s)** to include on the report.
- 3. Select the appropriate **Race/Ethnicity** values to report.
- 4. Select the desired format of the report.
- 5. Select which types of **Enrollments** to include on the report.
- 6. Select which **Report Options** to include on the report.
- 7. Select the desired **Report Format**.
- 8. Click the Generate Report button.

For states that allow the recording of a non-male or non-female gender, a total count of Other is included.

|                  |                                                 |          | 09-           | 10                    |               |              |                |              |                                                              |                                                   | Student Enrollment Summary Report |                 |             |                 |            |       |        |             |               |  |  |  |
|------------------|-------------------------------------------------|----------|---------------|-----------------------|---------------|--------------|----------------|--------------|--------------------------------------------------------------|---------------------------------------------------|-----------------------------------|-----------------|-------------|-----------------|------------|-------|--------|-------------|---------------|--|--|--|
| •                | Regional High School                            |          |               |                       |               |              |                |              | Effective Date: 10/01/2009 Enrollment Types: P, S, N         |                                                   |                                   |                 |             |                 |            |       |        |             |               |  |  |  |
|                  | 600 Franklin Street, Whitman MA 02382           |          |               |                       |               |              |                |              |                                                              | Total Race/Ethnicities: 18 of 62 Total Schools: 1 |                                   |                 |             |                 |            |       |        |             |               |  |  |  |
| Ger              | Generated on 08/2//2010 03:55:50 PM Page • of • |          |               |                       |               |              |                | R            | Race/Ethnicity Source: State Male/Female/Total: 601/600/1201 |                                                   |                                   |                 |             |                 |            |       |        |             |               |  |  |  |
| Stude            | ent Popu                                        | latio    | n by          | / Ra                  | ice/          | Ethi         | nici           | ty a         | nd                                                           | Gra                                               | ade                               | Le              | vel         | (Ma             | ale/       | Fer   | nal    | e/Total     | )             |  |  |  |
| Regiona<br>Grade | al High School<br>01                            | 02       | 03            | 04                    | 05            | 06           | 07             | 08           | 09                                                           | 11                                                | 16                                | 17              | 31          | 33              | 34         | 36    | 39     | Undefined   | Total         |  |  |  |
| 09               | 143/122/265                                     | 4/5/9    | 1/1/2         | 0/2/2                 | -             | 2/0/2        | -              | -            | -                                                            | -                                                 | -                                 | 1/0/1           | -           | 3/2/5           | -          | -     | -      | 0/1/1       | 154/133/287   |  |  |  |
| 10               | 139/138/277                                     | 5/2/7    | 1/1/2         | 2/3/5                 | 0/1/1         | 3/1/4        | 1/0/1          | 2/3/5        | 1/0/1                                                        | 1/0/1                                             | -                                 | 1/0/1           | -           | -               | -          | -     | -      | -           | 156/149/305   |  |  |  |
| 11               | 130/140/270                                     | 2/4/6    | 2/1/3         | 2/2/4                 | -             | 2/1/3        | 0/1/1          | 2/0/2        | -                                                            | -                                                 | 0/1/1                             | -               | -           | -               | -          | 0/1/1 | -      | 1/0/1       | 142/151/293   |  |  |  |
| 12               | 130/158/288                                     | 4/1/5    | 2/0/2         | -                     | -             | 1/1/2        | -              | -            | -                                                            | -                                                 | 0/1/1                             | -               | 1/0/1       | 2/2/4           | 0/1/1      | -     | 1/0/1  | 1/0/1       | 143/164/307   |  |  |  |
| Ν                | -                                               | -        | -             | -                     | -             | -            | -              | -            | -                                                            | -                                                 | -                                 | -               | -           | -               | -          | -     | -      | -           | 0/1/1         |  |  |  |
| SP               | 5/2/7                                           | -        | -             | -                     | -             | -            | -              | -            | -                                                            | -                                                 | -                                 | -               | -           | 1/0/1           | -          | -     | -      | -           | 6/2/8         |  |  |  |
| All Grade        | \$ 547/560/1107                                 | 15/12/27 | 6/3/9         | 4/7/11                | 0/1/1         | 8/3/11       | 1/1/2          | 4/3/7        | 1/0/1                                                        | 1/0/1                                             | 0/2/2                             | 2/0/2           | 1/0/1       | 6/4/10          | 0/1/1      | 0/1/1 | 1/0/1  | 2/1/3       | 601/600/1201  |  |  |  |
| Stude<br>™No Ca  | ent Popul<br>ampus Dictior                      | latio    | n Ex<br>em fo | <b>cclu</b><br>r "whi | din<br>te" is | g W<br>avail | /hite<br>able. | e no<br>Gene | ot o<br>erate                                                | f Hi<br>this                                      | ispa<br>repor                     | anic<br>rt with | : Or<br>Fed | igir<br>Ieral f | 1<br>Race/ | Ethn  | icitie | s to view t | this calculat |  |  |  |
| _                |                                                 |          |               |                       |               |              |                |              |                                                              |                                                   |                                   |                 |             |                 | -          |       |        |             |               |  |  |  |

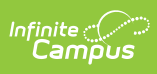

| Generated on 08/27/2                         |            | Student Enrollment Summary Report<br>Effective Date: 1001/2009 Eurofilment Types: P, N<br>Total RaceEthnicities: 5 of 7 Total Schools: 2<br>RaceEthnicity Source: Federal MaleFennaleTotal: 196/138/334 |          |          |          |          |          |          |          |          |          |          |          |          |          |             |
|----------------------------------------------|------------|----------------------------------------------------------------------------------------------------|----------|----------|----------|----------|----------|----------|----------|----------|----------|----------|----------|----------|----------|-------------|
| Student Population by Race                   | /Ethnicity | and Gra                                                                                                    | ide Leve | l (Male) | /Femai   | le/Total | )        |          |          |          |          |          |          |          |          |             |
| Outside Placement                            |            |                                                                                                    |          |          |          |          |          |          |          |          |          |          |          |          |          |             |
| Race/Ethnicity                               | Grade 02   | Grade 03                                                                                                    | Grade 0  | 4 Grade  | e 06 G   | ade 06   | Grade 07 | Grade 08 | Grade 08 | Grade 1  | 0 Grad   | le 11 G  | rade 12  | Grade K  | Grade SP | All Grades  |
| :Hispanio/Latino                             | -          | -                                                                                                    |          | -        |          |          |          | 0/1/1    |          |          | 1/0      | V1       |          | -        | -        | 1/1/2       |
| :American Indian or Alacka Native            | -          |                                                                                                    |          | -        |          |          |          | -        |          | -        | -        |          |          |          |          |             |
| i:Asian                                      | -          | 0/1/1                                                                                                    |          | -        |          |          |          | -        |          | -        | -        |          |          |          |          | 0/1/1       |
| Black or African American                    | -          | 1/0/1                                                                                                    |          | -        |          |          |          | -        |          |          | -        |          |          | -        |          | 1/0/1       |
| Native Hawalian or Other Paolflo Islander:   | -          |                                                                                                    |          | -        |          |          |          | -        |          |          | -        |          |          | -        |          |             |
| White                                        | 1/1/2      | 1/0/1                                                                                                    | 2/0/2    | D/1.     | /1       | 4/1/5    | 4/1/5    | 3/0/3    | 2/0/2    | 2/1/3    | 3/1      | /4       | 1/0/1    | 3/1/4    | 2/2/4    | 28/9/37     |
| Two or more races                            | -          |                                                                                                    | -        | -        |          | -        |          | -        |          | -        | 1/0      | V1       |          | -        | -        | 1/0/1       |
| Indefined                                    | -          |                                                                                                    |          | -        |          | 1/0/1    |          | -        |          |          | -        |          |          |          |          | 1/0/1       |
| otal                                         | 1/1/2      | 2/1/3                                                                                                    | 2/0/2    | 0/1.     | /1       | 5/1/6    | 4/1/5    | 3/1/4    | 2/0/2    | 2/1/3    | 5/1      | 1/6      | 1/0/1    | 3/1/4    | 2/2/4    | 32/11/43    |
| Private School Students                      |            |                                                                                                    |          |          |          |          |          |          |          |          |          |          |          |          |          |             |
| Race/Ethnicity                               | Grade 01   | Grade 02                                                                                                    | Grade 03 | Grade 04 | Grade 05 | Grade 08 | Grade 07 | Grade 08 | Grade 08 | Grade 10 | Grade 11 | Grade 12 | Grade KA | Grade KF | Grade KP | All Grades  |
| :Hispanio/Latino                             | -          | -                                                                                                    | -        | -        | -        | -        | -        | -        | •        | •        | -        | -        | -        | •        | -        | -           |
| :American Indian or Alaska Native            |            | -                                                                                                    | -        | -        | -        | •        |          | -        |          |          |          | -        | -        |          |          |             |
| Aslan .                                      | •          |                                                                                                    | -        | -        | -        | •        |          | -        |          |          | •        | -        | -        |          |          |             |
| Black or African American                    |            |                                                                                                    | -        |          |          |          |          | -        |          | •        | -        | -        | -        |          |          |             |
| Native Hawallan or Other Paolflo Islander    |            |                                                                                                    | -        | -        |          |          |          | -        |          |          | -        | -        | -        |          |          |             |
| White                                        | 5/11/16    | 5/5/10                                                                                                    | 8/5/13   | 5/6/11   | 5/5/11   | 5/4/9    | 7/4/11   | 8/9/17   | 8/6/14   | 44/16/60 | 31/20/51 | 30/28/58 | 0/2/2    | 0/2/2    | 0/2/2    | 161/126/287 |
| Two or more races                            | -          |                                                                                                    | -        | -        | -        |          |          | -        |          |          | -        | -        | -        |          | •        |             |
| Jndefined                                    |            | 1/0/1                                                                                                    | -        |          |          |          |          | 1/0/1    | 0/1/1    | 1/0/1    | -        | -        | -        |          |          | 3/1/4       |
| Jotal                                        | 5/11/16    | 6/5/11                                                                                                    | 8/5/13   | 5/6/11   | 5/6/11   | 5/4/9    | 7/4/11   | 9/9/18   | 8/7/15   | 45/16/61 | 31/20/51 | 30/28/58 | 0/2/2    | 0/2/2    | 0/2/2    | 164/127/291 |
| Student Population Excludi                   | ng White n | not of Hi                                                                                                    | spanic C | Drigin   |          |          |          |          |          |          |          |          |          |          |          |             |
| Sebeel                                       |            | Total                                                                                                    | Perce    | entage   |          |          |          |          |          |          |          |          |          |          |          |             |
| school                                       |            | 6                                                                                                    | 13.      | .95%     |          |          |          |          |          |          |          |          |          |          |          |             |
| Dutside Placement                            |            | 4                                                                                                    | 1.3      | 37%      |          |          |          |          |          |          |          |          |          |          |          |             |
| Outside Placement<br>Private School Students |            |                                                                                                    |          |          |          |          |          |          |          |          |          |          |          |          |          |             |